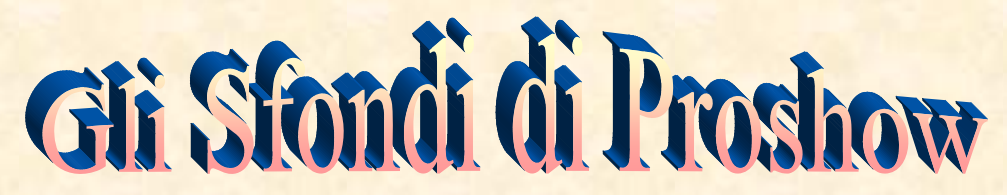

Con questa pagina del manuale ci proponiamo di reperire la cartella in cui Proshow

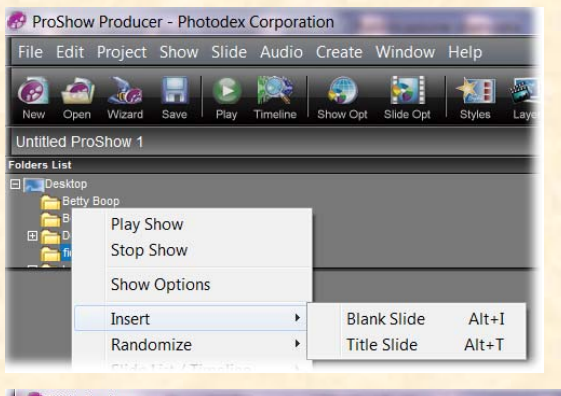

|            |                 |                        | Slide        | Layers | Effects        | Captions   | Sounds |
|------------|-----------------|------------------------|--------------|--------|----------------|------------|--------|
|            |                 |                        | Slide Styles |        | Slide Settings | Background |        |
| Background | Туре            |                        |              |        | P              | 15         |        |
|            | Verride show ba | ckground for this slid |              |        | revie          |            |        |
| Туре       | 💮 Solid Color   | Set                    |              |        | Mé             |            |        |
|            | Gradient        | Gradient               |              |        |                |            |        |
|            | Image Selection |                        | =            |        |                |            |        |
|            |                 | Select Ima             | ge File      |        |                |            |        |
|            |                 |                        |              |        |                |            |        |

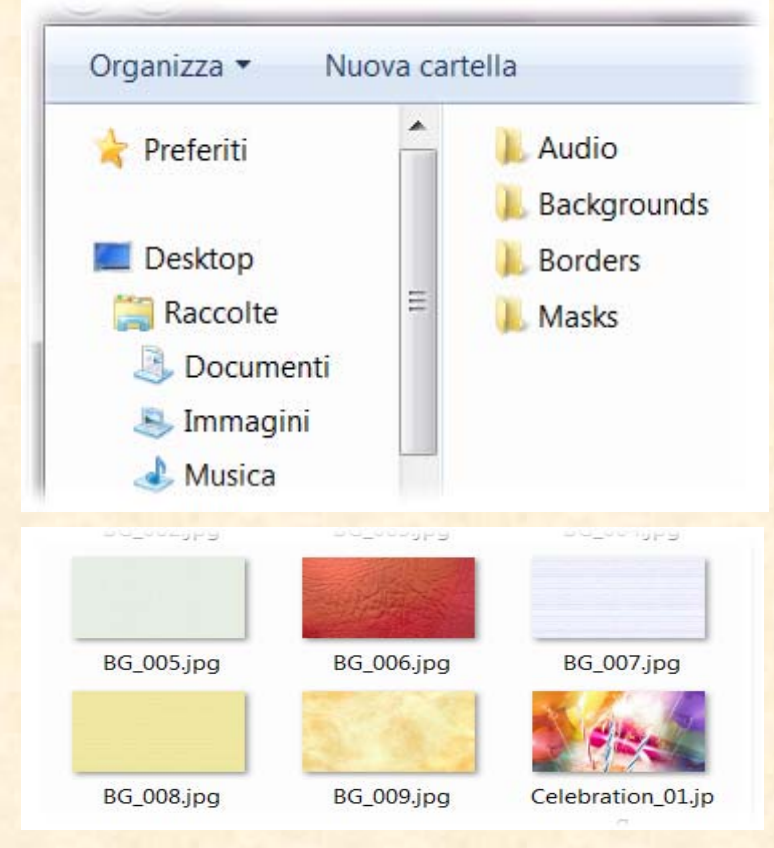

tiene depositati gli sfondi messi a disposizione degli utenti. Come prima cosa aprire Proshow, fare clic col tasto destro sulla prima Slide, dal menu contestuale clic su Insert e poi su Blank Slide (Diapositiva vuota) vedi Prima Figura, che da adito all'apparizione della prima diapositiva a sfondo nero. Dopo di che si clicca sul menu "Slide Options" che apre la finestra per la gestione degli Sfondi con Slide e Background

> evidenziati. In questa finestra basta mettere la spunta su ON/Off che si attiva tutta. quindi spuntare "Image", clic su "Select", clic su "Select From Media Source"(Selezionare Sorgente Multimediale), tutto visibile nella seconda Figura, da quest'ultimo clic viene fuori una finestra con quattro cartelle "Audio, Backgrounds, Borders, Masks", (maschere). Vedi Terza Figura accanto. Infine, fare clic su Backgrounds e finalmente appaiono gli Sfondi di Proshow. Vedi esempio nella Quarta Figura. Se si visualizza la finestra Slide Options e non c'è Backgrounds, cliccare su Slide in alto e comparirà. Fare delle annotazioni che facilitano la memoria futura sicuramente è una buona iniziativa. Pertanto appare utile menzionare il movimento del testo, in Proshow, nel senso rotatorio sinusoidale che si ottiene cosi: Clic sul menu Captions che apre la finestra dedicata al testo, si azzerano i comandi di "Test Ef-

fects" in alto a sinistra, si scrive il testo nell'apposito spazio, si provvede per la formattazione ovverosia ottenere un testo secondo le proprie aspettative, si da il colore e infine si Clicca su Caption Motion (didascalia movimento), per assegnare i valori sia nella parte sinistra "Starting Position" sia nella parte destra "Ending Position". Cliccare su OK e dare l'avvio al lavoro.